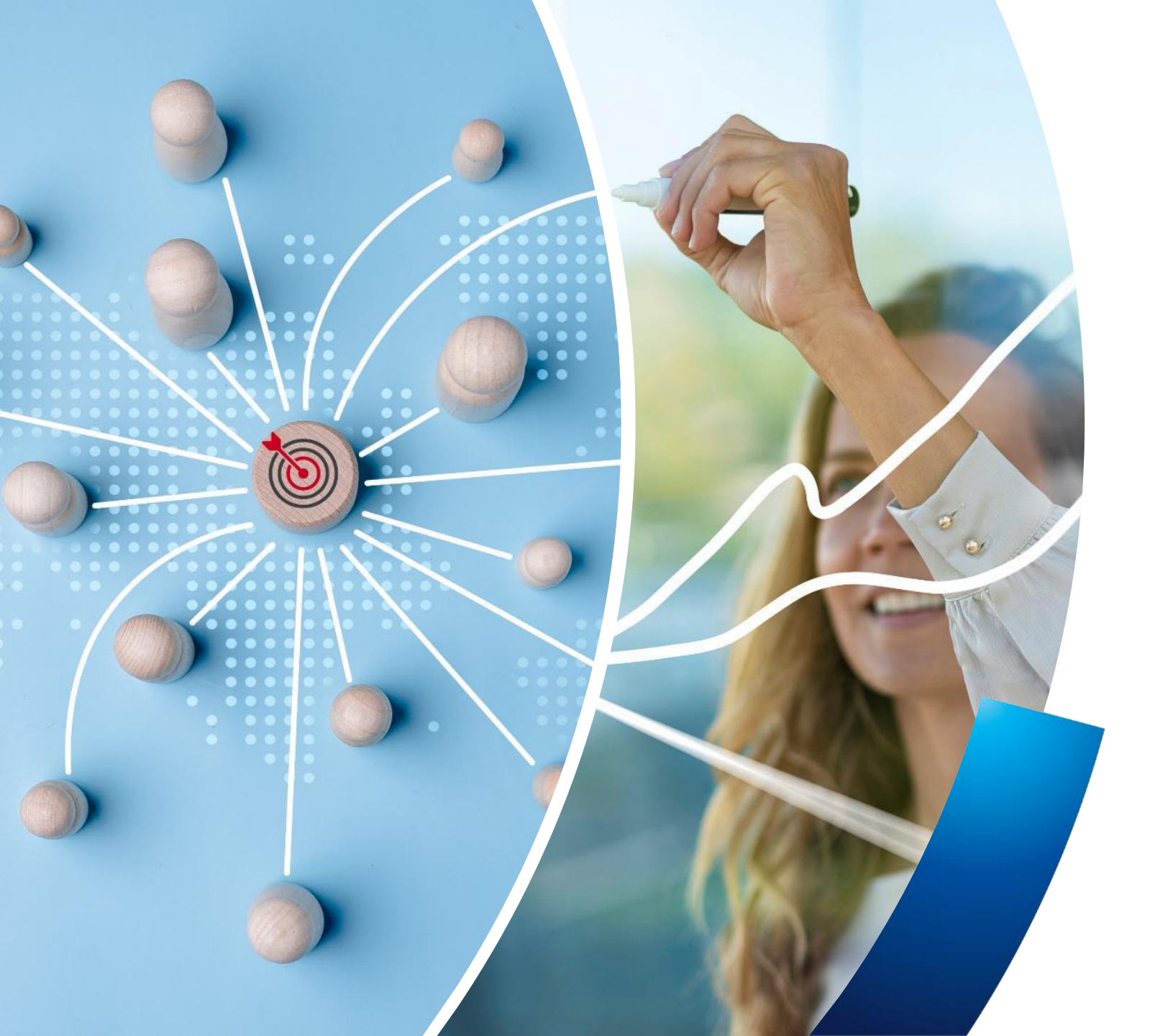

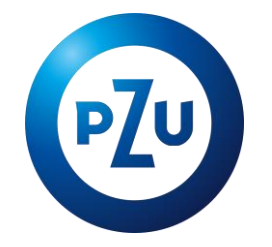

### **PNŻ Plus–** instrukcja zmiany wariantu ubezpieczenia w mojePZU

**BSR** Warszawa, marzec 2025 r.

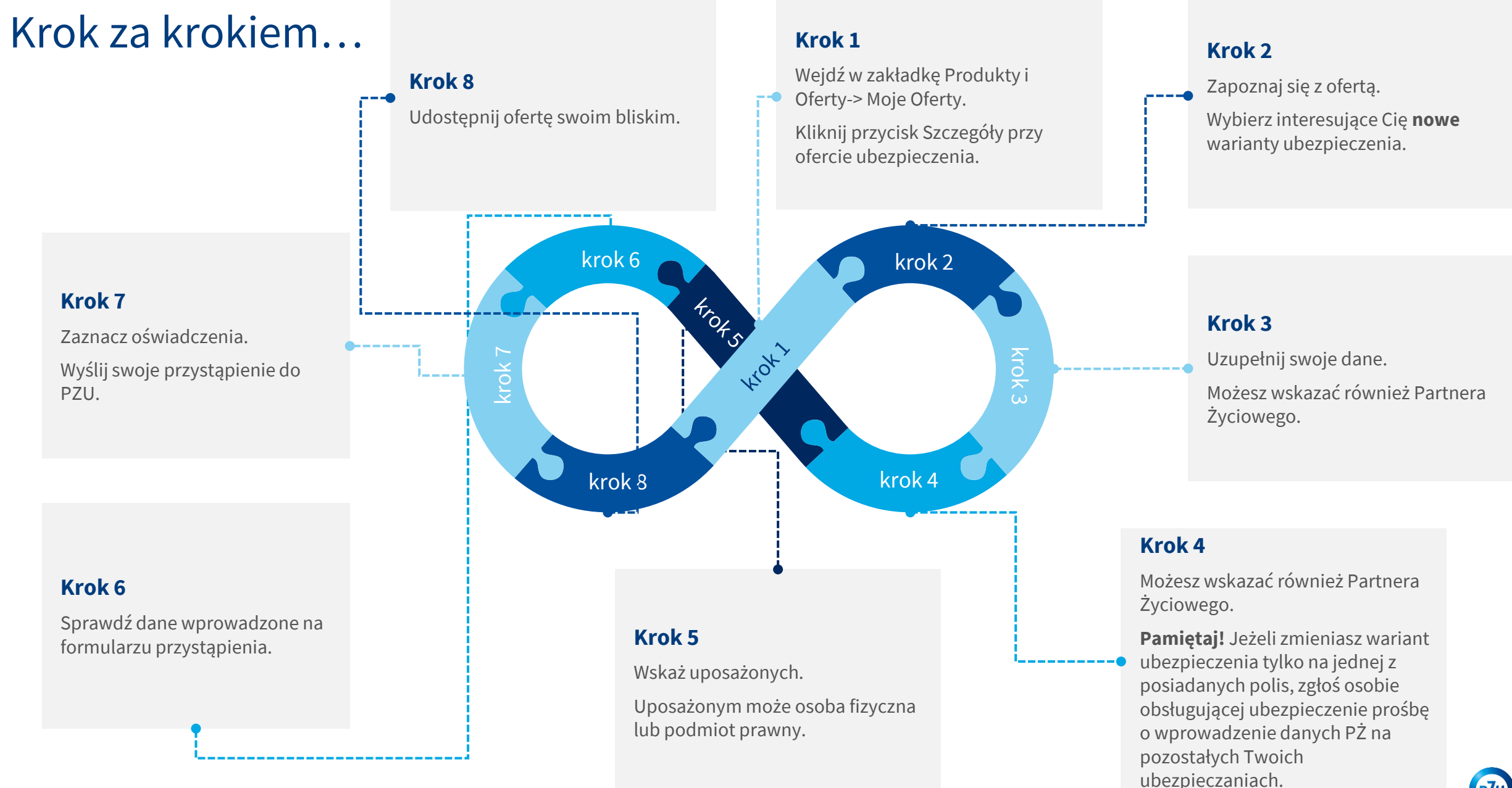

### 

### **Udostępnienie oferty**

Pracownik - udostepnienie oferty i rejestracja/logowanie w mojePZU

Wejdź na stronę i wypełnij formularz. Dane, które są potrzebne do udostepnienia oferty: Imię i nazwisko

- PESEL •
- E-mail oraz nr telefonu komórkowego •

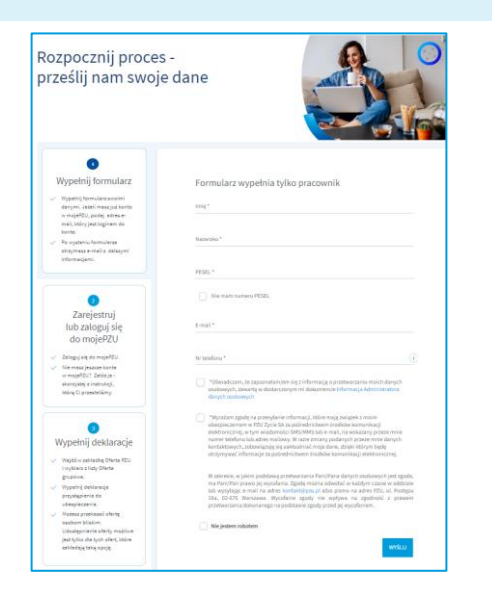

Zaznacz oświadczenia i kliknij wyślij. W ciągu kilku minut otrzymasz wiadomość e-mail z informacją o udostepnieniu oferty.

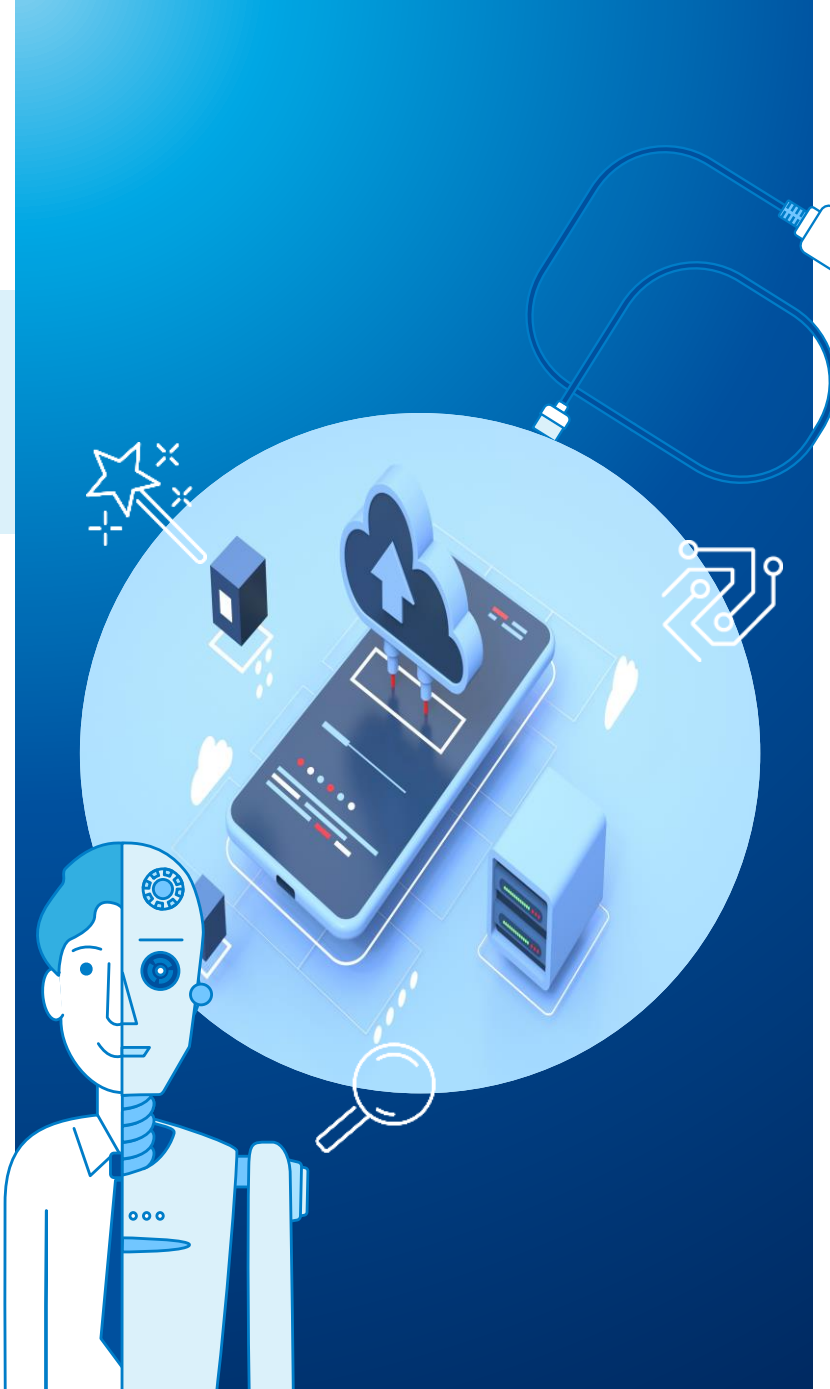

| Dzień dobry,                                                                                                    |  |
|----------------------------------------------------------------------------------------------------|--|
| oraz PZU przygotowali dla Ciebie ofertę                                                                                      |  |
| ubozpieczenia grupowego.<br>Już teraz możesz założyć konto w naszym serwisie mojePZU i sprawdzić<br>szczegóły ubozpieczenia. |  |
| JAK TO ZROBIĆ                                                                                                    |  |
| 1. Kliknij przycisk "Załóż konto"                                                                                            |  |
| ZiećŹ KONTO                                                                                                    |  |
| Ježeli przycisk się nie wyświetła, skopiuj link i wklej go do przeglądarki:<br>https:// moje.pzu.pl/token-registration       |  |
| 2. Wpisz swoje dane oraz jednorazowy kod: kiDm9gVY                                                                           |  |
| Kod jest ważny do 09.07.2022 00:00                                                                                           |  |
| <ol> <li>Potwierdź swoje dane i sprawdź szczegóły ubezpieczenia.</li> </ol>                                                  |  |
| Możesz również dołączyć do ubezpieczenia grupowego, wypełniając papierową<br>deklarację przystąpienia.                       |  |
| Jeśli nie jesteś adresatem tej wiadomości, zignoruj ją.                                                                      |  |
| \$191310                                                                                                    |  |
| Z podrovleniami<br>Zespół moje#ZU                                                                                            |  |

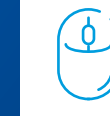

Jeżeli nie posiadasz konta w mojePZU, otrzymasz wiadomość z informacją o udostepnieniu oferty oraz linkiem i kodem, dzięki którym zarejestrujesz się w mojePZU

| <b>@</b>                                                                                                    | 28                               |
|----------------------------------------------------------------------------------------------------|----------------------------------|
| Dzień dobry,                                                                                                    | AND DILLAGE                      |
| na Twoim koncie w serwisie mojePZU czeka na Ciebie oferta ul<br>grupowego. Już teraz przystąp do ubezpieczenia i zapewnij oc<br>swoim najbliższym.                                             | bezpieczenia<br>wonę sobie i     |
| Oferte przygotował Twój zakład pracy –                                                                                                    | i PZU.                           |
| Oferta będzie widoczna w serwisie mojePZU do 04.10.2022 roł                                                                                                    | ал.                              |
| Jeśli zdecydujesz się przystąpić do ubezpieczenia po tym czasie<br>osoba, która obsługuje ubezpieczenie w Twojej organizacji i po<br>ponownie udostępniła Ci ofertę w naszym serwisie mojePZU. | e, skontaktuj się i<br>proś, aby |
| Możesz również dołączyć do ubezpieczenia grupowego, wypełr<br>deklarację przystąpienia.                                                                                                    | iając papierową                  |
| Zaloguj się i zobacz szczegóły                                                                                                    |                                  |
| ZALOGUJ SIĘ                                                                                                    |                                  |
| Jeżeli przycisk się nie wyświetla, skopiuj link i widej go do prze<br>https://moje.pzu.pl                                                                                                    | glądarki:                        |
| Jeśli nie jesteś adresatem tej wiadomości, zignoruj ją.                                                                                                    |                                  |
| <b>ほこぶころ</b>                                                                                                    |                                  |
| Z pozdrowioviami<br>Zespół mojePZU                                                                                                    |                                  |
| PZU Życie SA                                                                                                    |                                  |
| 0                                                                                                    |                                  |
| (p7u)                                                                                                    |                                  |

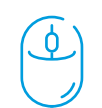

Jeżeli masz już konto w mojePZU, otrzymasz wiadomość z informacją o udostepnieniu oferty.

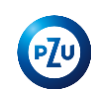

#### Pracownik – wybór nowego wariantu ubezpieczenia

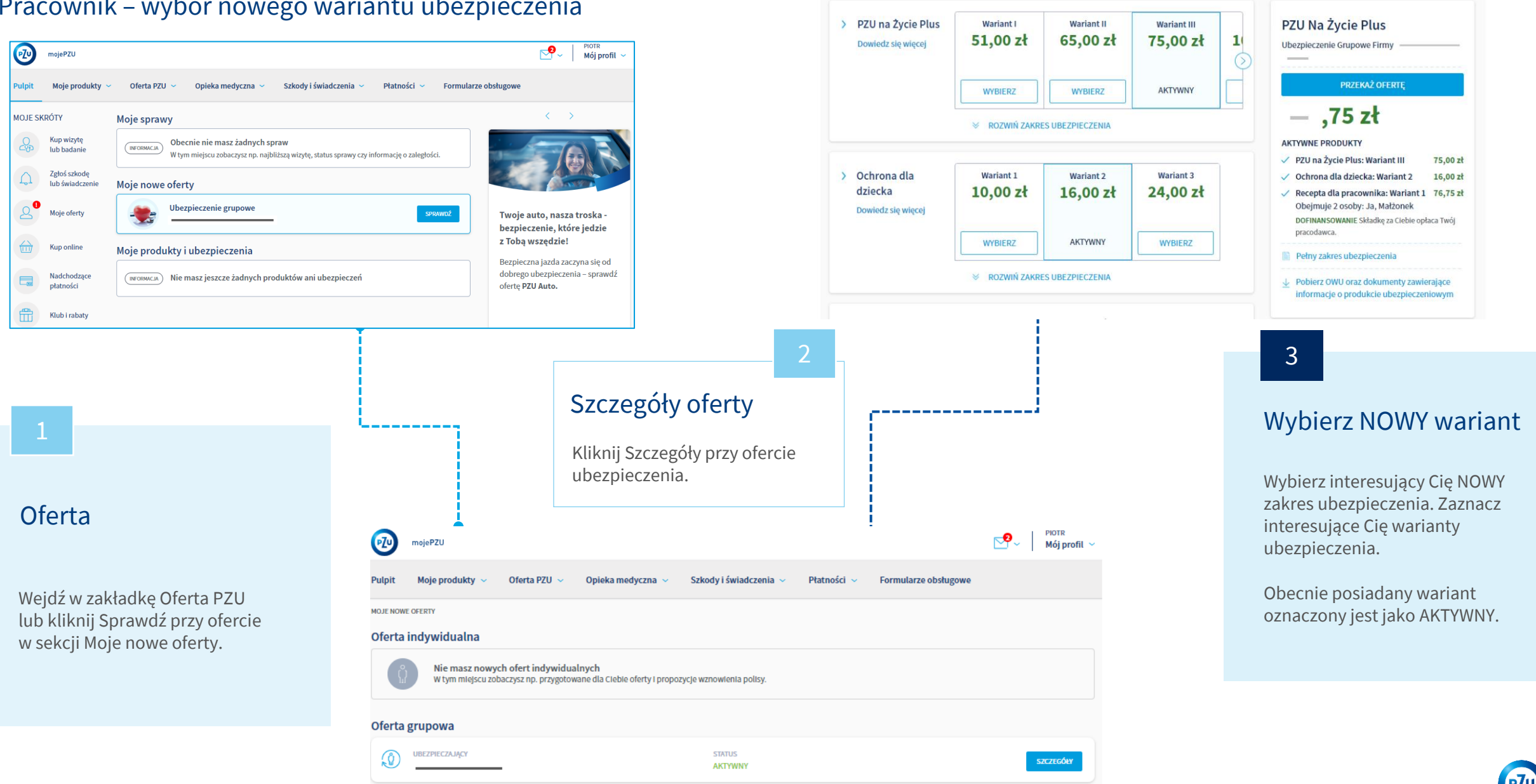

Pulpit

Moje produkty 🛩

Oferta PZU 🐱

Opieka medyczna 🐱

<u>ه \_\_\_\_ ع \_\_\_</u>

Szkody i świadczenia 🐱

Płatności 🛩

Formularze obsługowe

#### Pracownik – wprowadzenie danych na deklaracji

| Potwierdz swoje dane                                                                                                    | PZU Na Życie Plus                                                                                                    |
|----------------------------------------------------------------------------------------------------|----------------------------------------------------------------------------------------------------|
| Leokadia F                                                                                                    | ubezpieczenie urupowe Hirmy Asseco Spoika Akcyjna                                                                                                    |
| (UBEZMECZONY)                                                                                                    | zł                                                                                                    |
| PESEL:                                                                                                    | V PZU Na Życie Plus: Wariant 2 268-61                                                                                                    |
| data urodzenia: 1                                                                                                    |                                                                                                    |
| płeć: kobieta                                                                                                    | DOFINANSOWANIE Sktadkę za ciebie optaca Twoj<br>pracodawca                                                                                                    |
| miejsce urodzenia: Częstochowa                                                                                                    |                                                                                                    |
| kraj: Polska                                                                                                    | Medyczny Expert Domowy 12                                                                                                    |
| adres: (                                                                                                    | ✓ F                                                                                                    |
| e-mail:                                                                                                    | Farmer and a second                                                                                                    |
| numer telefonu:                                                                                                    |                                                                                                    |
| EDVTUJ DANE                                                                                                    |                                                                                                    |
|                                                                                                    | V ( 11 1 1 1 1 1 1 1 1 1 1 1 1 1 1 1 1 1                                                                                                     |
|                                                                                                    |                                                                                                    |
|                                                                                                    |                                                                                                    |
| Ununehali de detkeuse dene                                                                                                    |                                                                                                    |
| Uzupełnij dodatkowe dane                                                                                                    | d Wassels die bliekisk                                                                                                    |
| Uzupełnij dodatkowe dane<br>Pobierz dane                                                                                                    | ✓ Wsparcie dla bliskich 45,69                                                                                                    |
| Uzupełnij dodatkowe dane<br>Pobierz dane<br>Z POPRZEDNIEJ DEKLARACJI                                                                                                    | ✓ Wsparcie dla bliskich 45,89<br>Pelny zakres ubezpicczenia                                                                                                    |
| Uzupełnij dodatkowe dane<br>Poblerz dane<br>z POPRZEDNIEJ DEXLARACJI<br>Chwarth fram                                                                                                    | Wsparcie dla bliskich 45,89     Pelny zakres ubespieczenia     Poliner XMU oraz dakomenty zawienijące informacje o produku ubespieczenowom                                                                                                    |
| Uzupełnij dodatkowe dane Pobierz dane Z POPRZEDNEJ DEKLAMACJI Obwastetowo Obwastetowo                                                                                                    | ✓ Wsparcie dla bliskich 45,89     Petry sakres uberpieczenia     Petry sakres uberpieczenia     Pobierz OVU oraz dokumenty zawienające informacje o produkcie uberpieczeniowym                                                                                                    |
| Uzupełnij dodatkowe dane<br>Polierz dane<br>Z POPRZEDNIEJ DEKLARACJI<br>Obywatelitowo<br>polskie                                                                                                    | V Wsparcie dla biškich 45,89 Połny zakra ukrepisczenia Połny zakra ukrepisczenia Połner OVU oraz dokumenty zawienajce informacje o produkcie ukrepisczeniowym                                                                                                    |
| Uzupełnij dodatkowe dane<br>Polierzdane<br>Z POPRZEDNIEJ DEKLARACJI<br>Obywatelstwo<br>polikie                                                                                                    | ✓ Waparcie dla biškich 45,89     Połny zakrat uterpieczenia     ✓ Induer CWU praz dokumenty zawienigos informacje o produkcie uberpieczeniowym                                                                                                    |
| Uzupehnij dodatkowe dane Pobierz dane  Z POPRZENIEJ DEKLARACJI  Chrvatelstvo  Forma zatrudnienta                                                                                                    | ✓ Wsparcie dla biškich 45,69     Pelry sahra ubergioczenia     Pelry sahra ubergioczenia     rhumacje o produkcie ubergioczeniewym                                                                                                    |
| Uzupełnij dodatkowe dane Polierz dane Z POPRZEDNEJ DEKLARACJI Obywstationo Polikie Forma zatudnienia                                                                                                    | Wisparcie dla bilikich 45,89     Połny zakra ukrepisczenia     Połny zakra ukrepisczenia     Połner OVU oraz dokumenty zawienające informacje o produkcie oberpisczenionym                                                                                                    |
| Uzupełnij dodatkowe dane Pobierz dane 2 POPRZEDNIEJ DEKLARACJI Obywatetistwo Poblakie Forma zatrudnienia                                                                                                    | ✓ Wsparcie dla biskich 45,69     Pehy zekres sbezpieczenia     ✓ Anterr 2000 ozer diskomenty zasterojące<br>informacje o produkcie ubezpieczeniewym                                                                                                    |
| Uzupehnij dodatkowe dane Pobierz dane  Z POPRZENIEJ DELIAMCJI  Otherandinen  Forma zatrudnienia  Data zatrudnienia                                                                                                    | ✓ Wsparcie dla biškich 45,69     Petry sahra ubergiocznia     Petry sahra ubergiocznia     Petry sahra ubergiocznia     rhomacje o produkcie ubergioczeniowym                                                                                                    |
| Uzupełnij dodatkowe dane Połerz dane Z POPRZEDNEJ DEKLARACJI Obywstetkow Forma zatrudnienia Data zatrudnienia                                                                                                    | ✓ Wsparcie dla bilikich 45,89     Pełny zakra ukrepieczenia     Pełny zakra ukrepieczenia     Pełny zakra ukrepieczenia     Połnier OWU oraz dolumenty zavieniące     informacje o produkcie ukrepieczenikowym                                                                                                    |
| Uzupehnij dodatkowe dane Pobierz dane  Z POPRZENIEJ DEKLARACJI  Obwatetowo Porma zatrudnienia  Zatrudnienia  Knii steteco zatriczybanio                                                                                                    | ✓ Wsparcie dla biškich 45,69     Petry salves uberpiecznia     felm y salves uberpiecznia     informacje o produkcie uberpieczeniosym                                                                                                    |
| Uzupehnij dodatkowe dane Polierz dane  Z POPRZENIEJ DEKLARACJI Obywatelstvo Poliake  Forma zatrudnienia  Kroj stalego zamieszkania Polaka                                                                                                    | Visparcie dla bilikich 45,69     Pelny zakres skrepisczenia     Pelny zakres skrepisczenia     Połnier OWU prze dokumenty zawieniące     nofemacje o produkcie dospisczeniowym                                                                                                    |
| Uzupehnij dodatkowe dane Pobierz dane  Z POPRZENIEJ DEKLAMACJI  Othwatetime Forma zatrudnienia Cata zatrudnienia Knj statego zamierstvania Pokla                                                                                                    | <ul> <li>✓ Wisparcie dla bilistich 45,69</li> <li>Petry sabres ubergieczenia</li> <li>✓ Priny sabres ubergieczenia</li> <li>✓ Informacje o produkcie ubergieczenieowym</li> </ul>                                                                                                    |
| Uzupehnij dodatkowe dane Polici z dane Cityministano Cityministano Forma zatrudnienia City atrudnienia City | Visparcie dla bilishich 45,89     Pelny sabres ubergincensia     Pelny sabres ubergincensia     Pelny sabres ubergincensia     Pelny sabres ubergincensionym                                                                                                    |
| Uzupehnij dodatkowe dane Pobierz dane  Z POPRZENIKE JEKKARACJI  Otywatelinen Forma zatrudnienia  Krij statego zamierzkania Polska                                                                                                    | Visparcie dla bisisich 45,69     Petry salves ubergieczenia     Imerican service service |
| Uzupehnij dodatkowe dane Polisr dane  Z POPRZENICI JOKLAMCJI Obwardinio Poliski Forma zatrudnienia Data zatrudnienia Extri dialego zamieskania Poliska                                                                                                    | ✓ Waparcie dla bilishich         45,69           Petry sahres uberginecenia         *           ✓ Petry sahres uberginecenia         *           *         Impact of the same same same same same same same sam                                                                                                    |

Uzupełnij swoje dane

Sprawdź i uzupełnij swoje dane, np. formę zatrudnienia, datę

zatrudnienia.

### Partner Życiowy

Jeżeli nie jesteś w związku małżeńskim, możesz wyznaczyć partnera życiowego.

#### Pamietaj!

Jeżeli wskazałeś PŻ na dotychczasowym wariancie, uzupełnij jego dane również na deklaracji do nowych warunków.

Jeżeli nie chcesz już wskazywać PŻ, zgłoś osobie obsługującej prośbę o wprowadzenie zmian na polisach, w których nie zmieniasz wariantu ubezpieczenia.

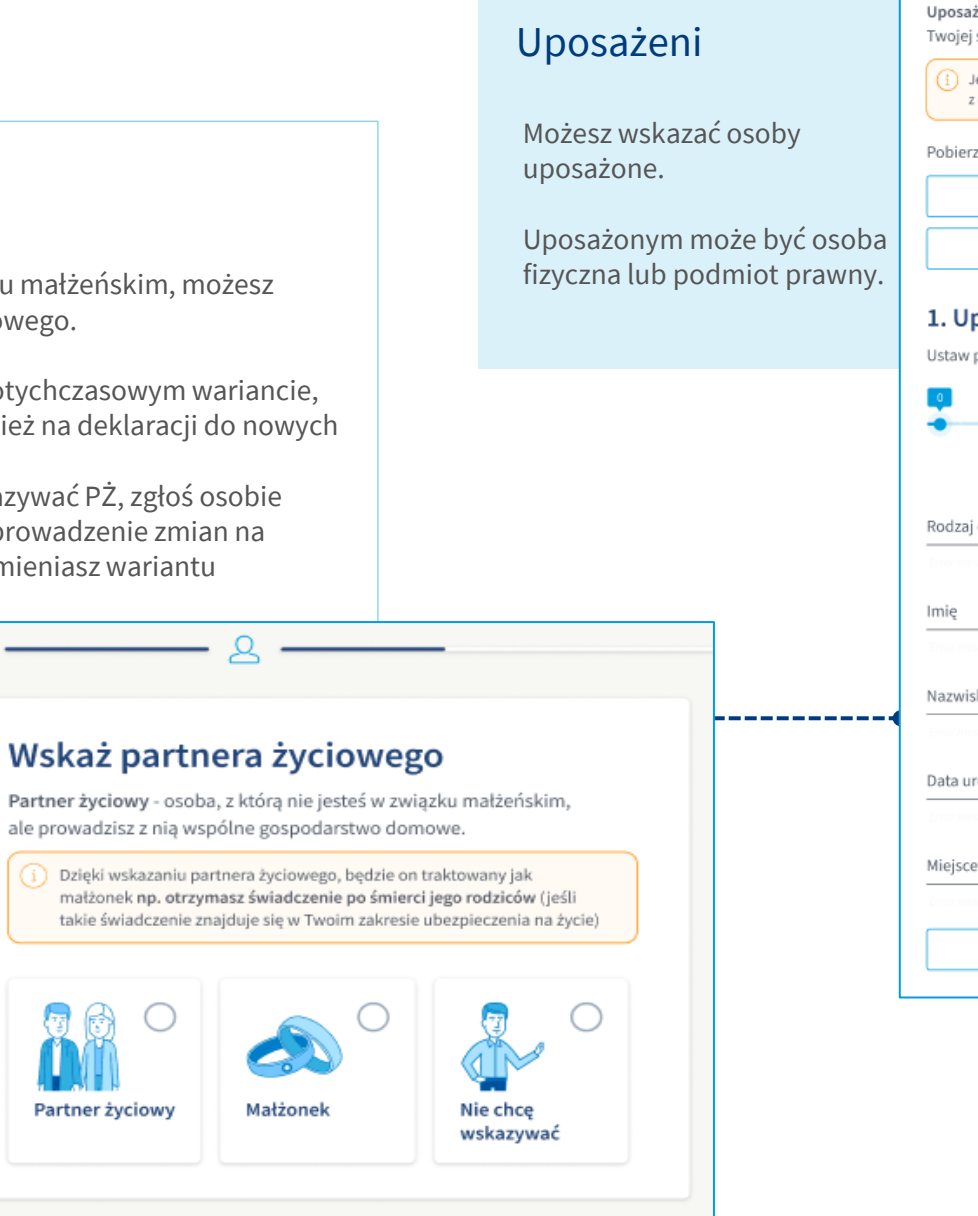

DALEJ

3

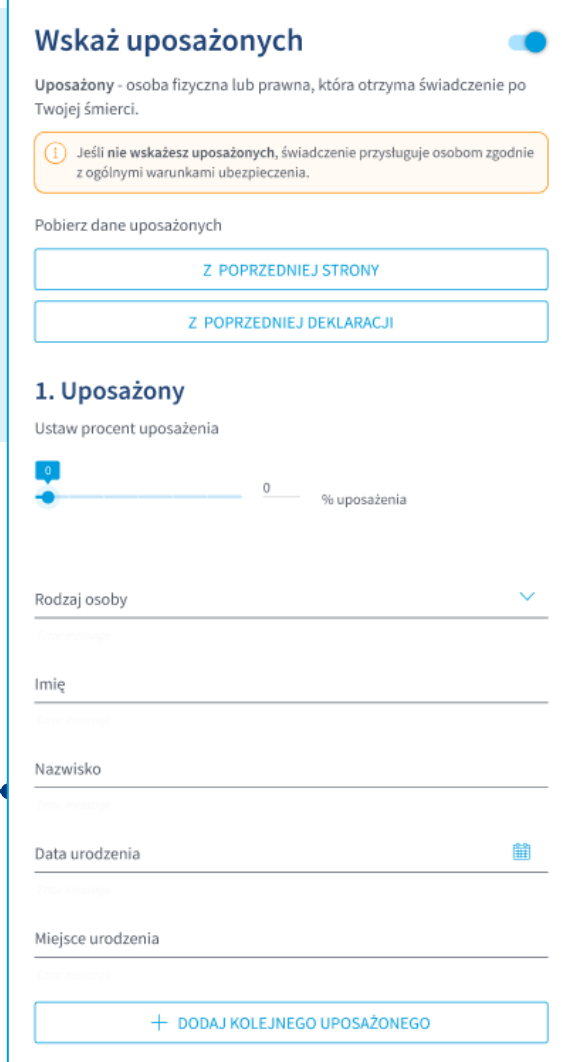

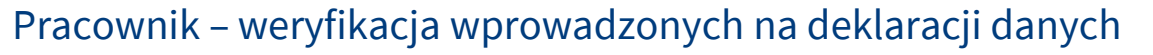

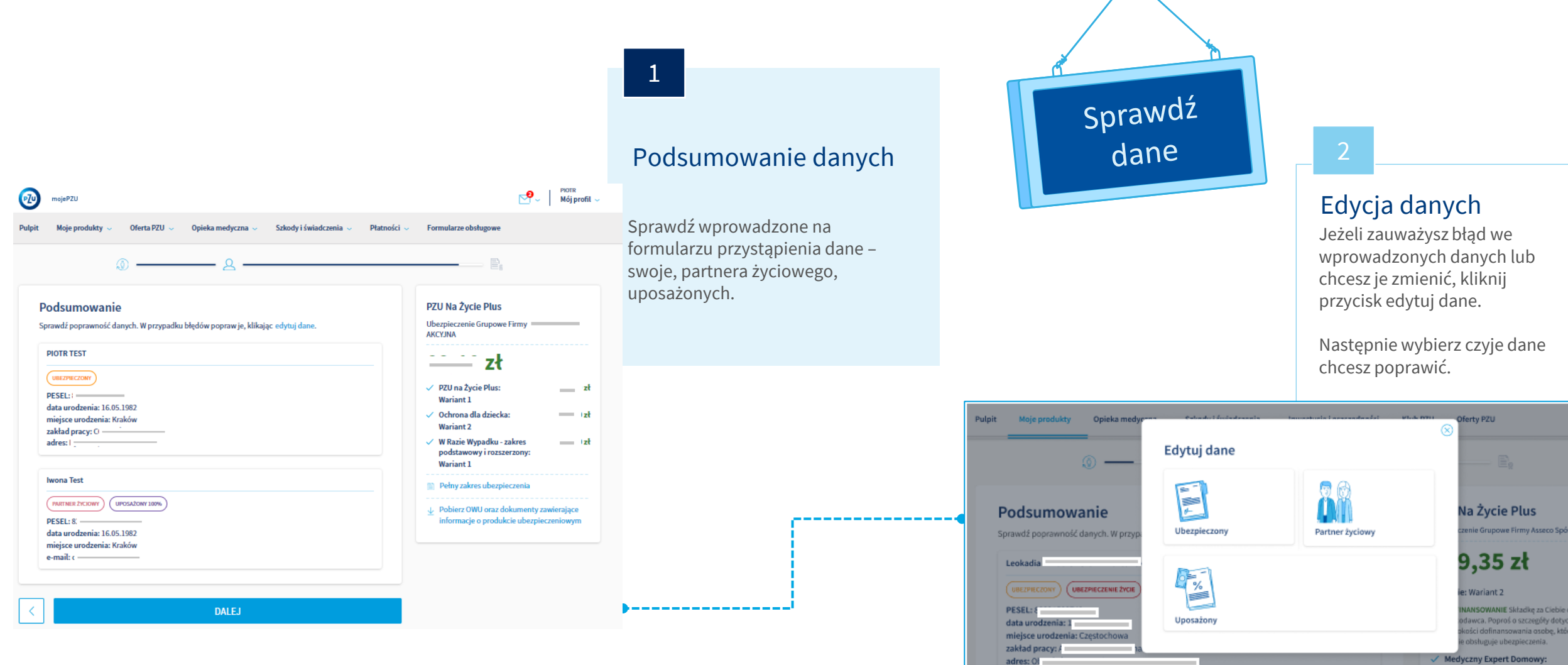

Rozszerzony

#### Pracownik – złożenie oświadczeń i wysłanie deklaracji

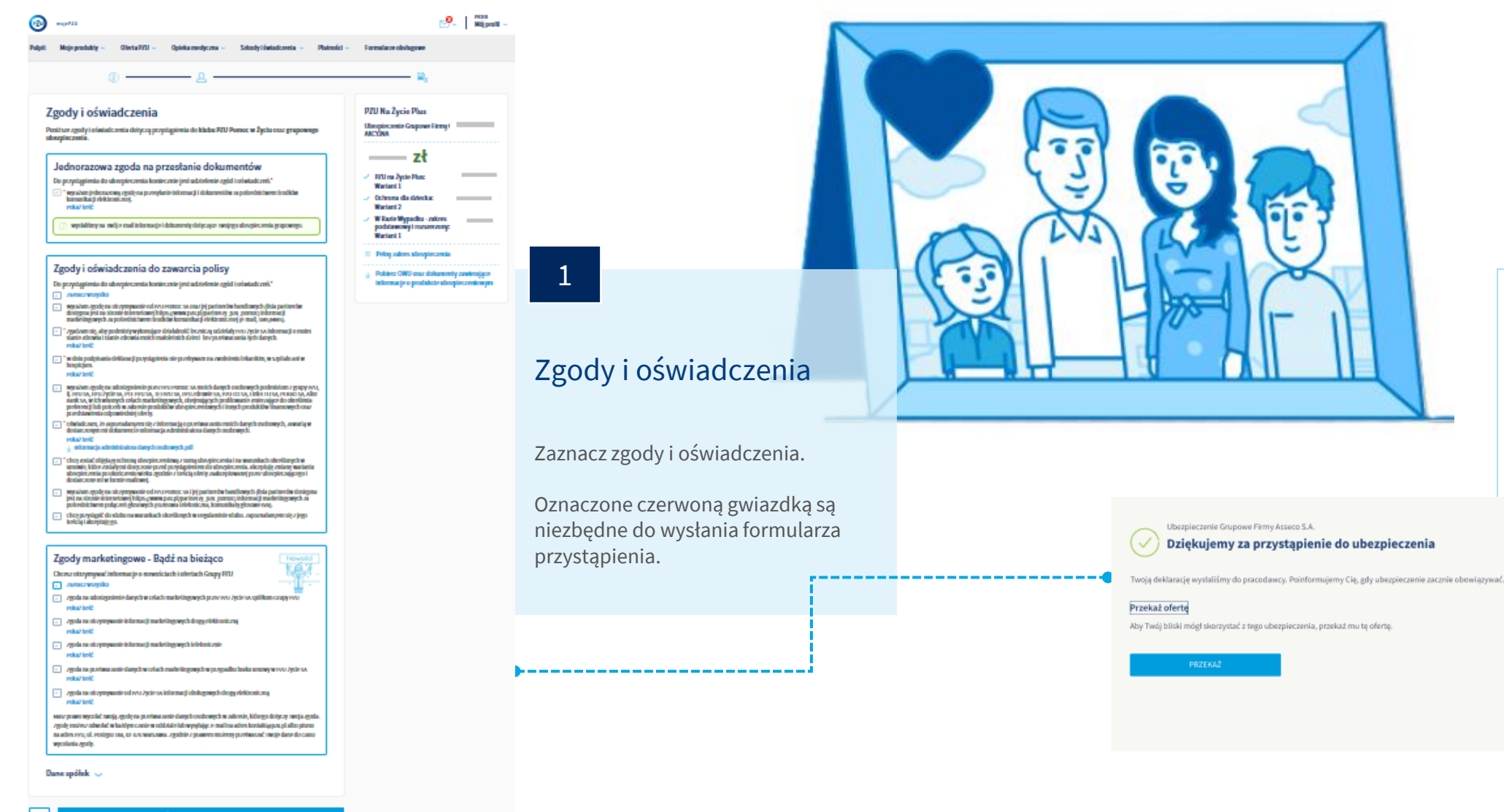

#### Wysłanie przystąpienia

2

Po zaznaczeniu oświadczeń możesz wysłać formularz przystąpienia.

#### Wniosek o dokonywanie

potrąceń składki

Dostarcz zgodę na potrącenia składek z wynagrodzenia do osoby obsługującej ubezpieczenie grupowe w Twoim zakładzie pracy.

649,35 zł Siładka za Twoje ubezpieczanie Uwzględnij DOFINANSOWANIE we wniosku o potrącaniu składek.

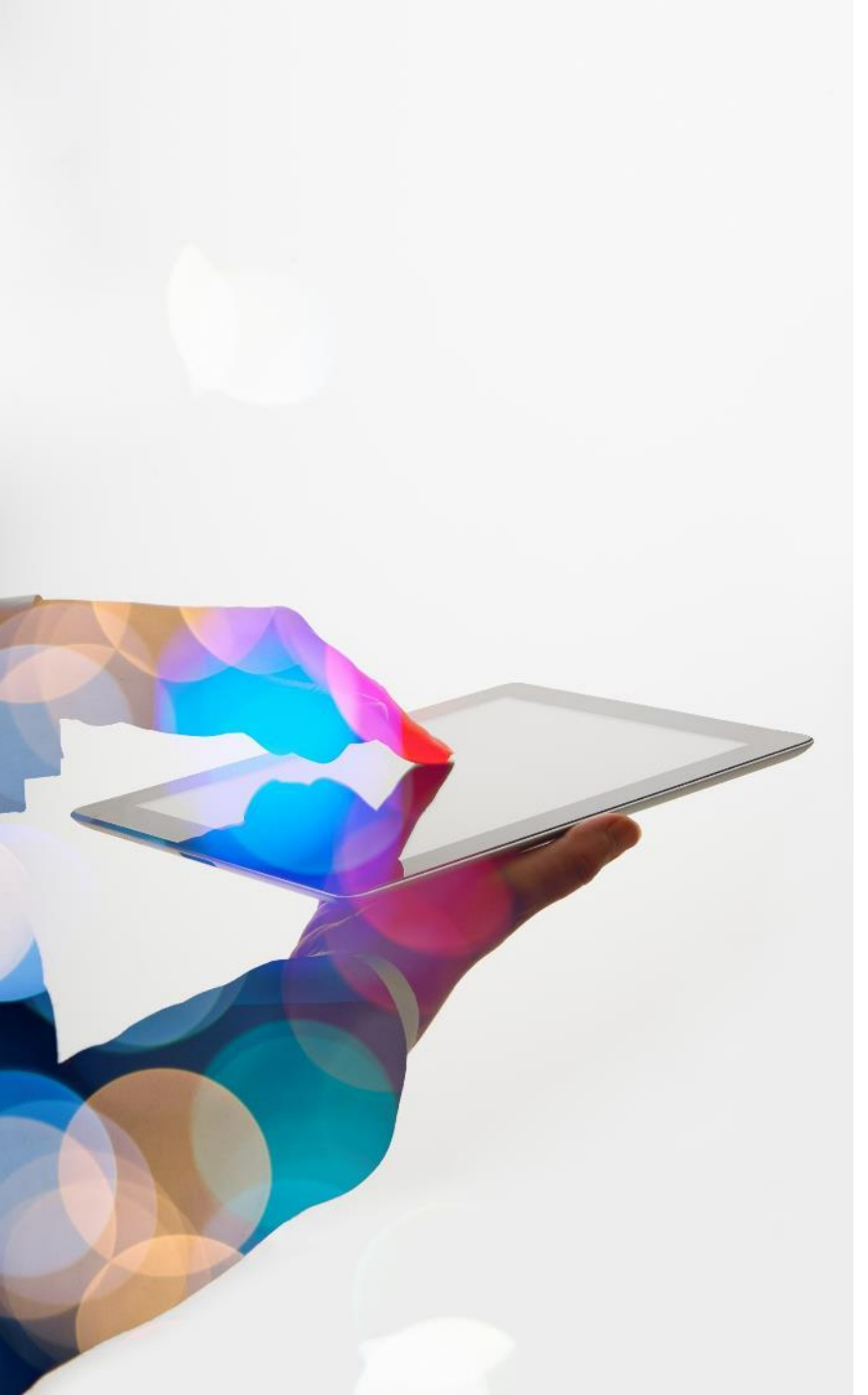

### Oferta dla osoby bliskiej

Jeżeli chcesz by Twój **małżonek/partner życiowy** lub **pełnoletnie dziecko** również przystąpili do ubezpieczenia lub rozszerzyli zakres ochrony o polisę o którą Ty rozszerzasz swoje ubezpieczenie, udostępnij im ofertę.

Osoba, której udostępnisz ofertę zobaczy ją po zalogowaniu się do mojePZU. Zakres oferty, którą przekażesz swojemu bliskiemu będzie zgodny z tym co wybrałeś dla siebie.

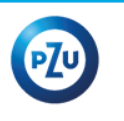

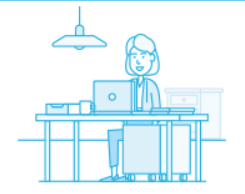

#### Dzień dobry,

Twój bliski proponuje Ci dołączenie do ubezpieczenia grupowego. Już teraz możesz założyć konto w serwisie PZU i sprawdzić szczegóły tej oferty.

#### JAK TO ZROBIĆ

1. Kliknij przycisk "Załóż konto"

#### ZAŁÓŻ KONTO

Jeżeli przycisk się nie wyświetla, skopiuj poniższy link i wklej go do przeglądarki: https:// ·moje.pzu.pl/token-registration 2. Wpisz swoje dane oraz jednorazowy kod: y4s2Z1PK

Kod jest ważny do **11.07.2022 00:00** 

3. Potwierdź swoje dane i sprawdź szczegóły ubezpieczenia.

Możesz również dołączyć do ubezpieczenia grupowego, wypełniając papierową deklarację przystąpienia.

Jeśli nie jesteś adresatem tej wiadomości, zignoruj ją.

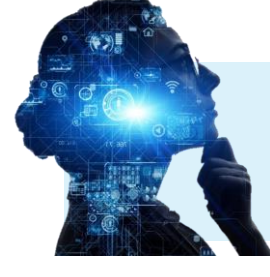

#### Osoby, które nie posiadają

konta, w e-mailu otrzymają również instrukcję utworzenia konta.

Proces tworzenia konta jest taki sam jak dla pracownika.

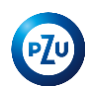

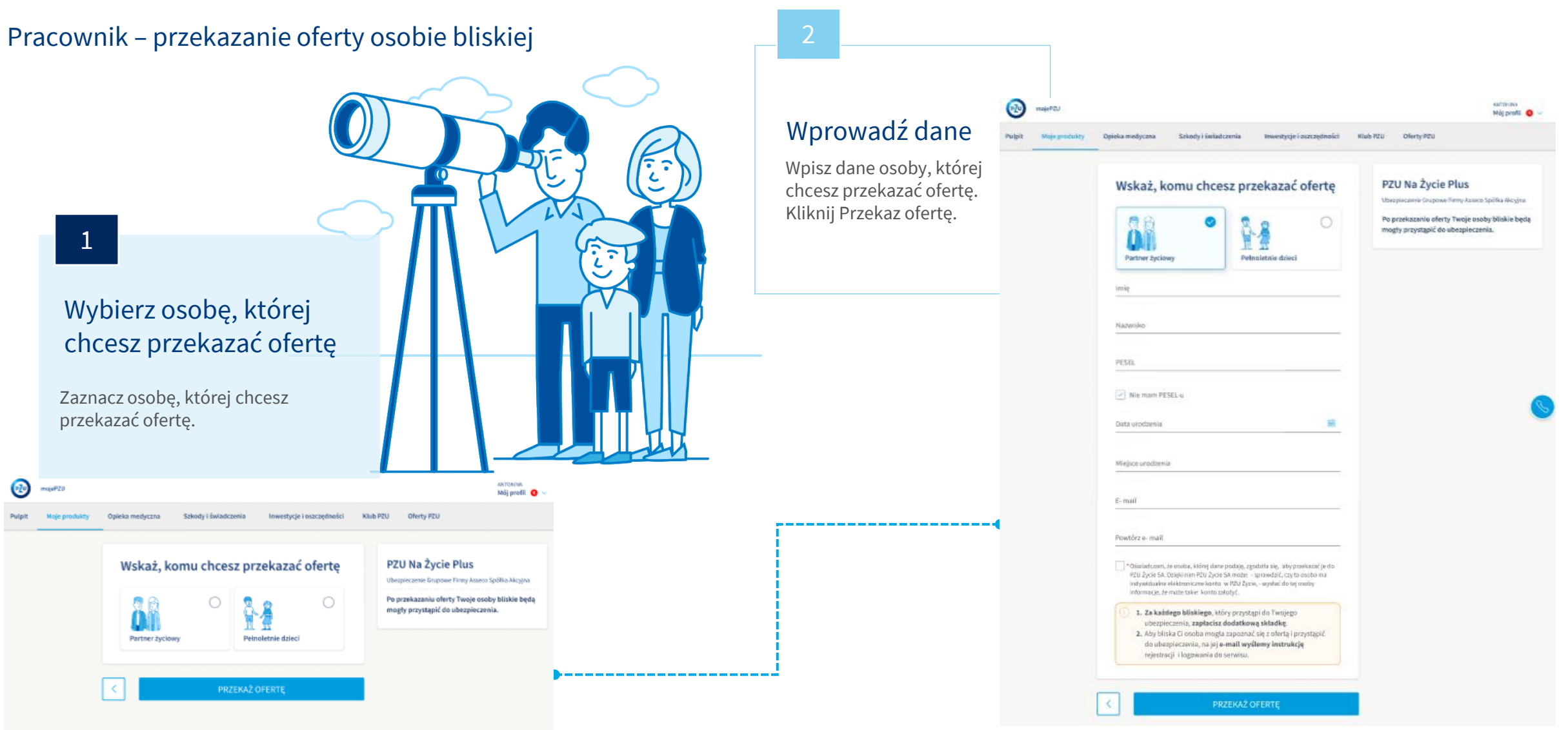

## Przystąpienie osoby bliskiej

Osoba bliska – przystąpienie do ubezpieczenia

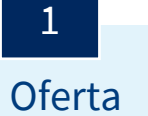

Proces tworzenia deklaracji przystąpienia osoby bliskiej jest taki sam jak u pracownika.

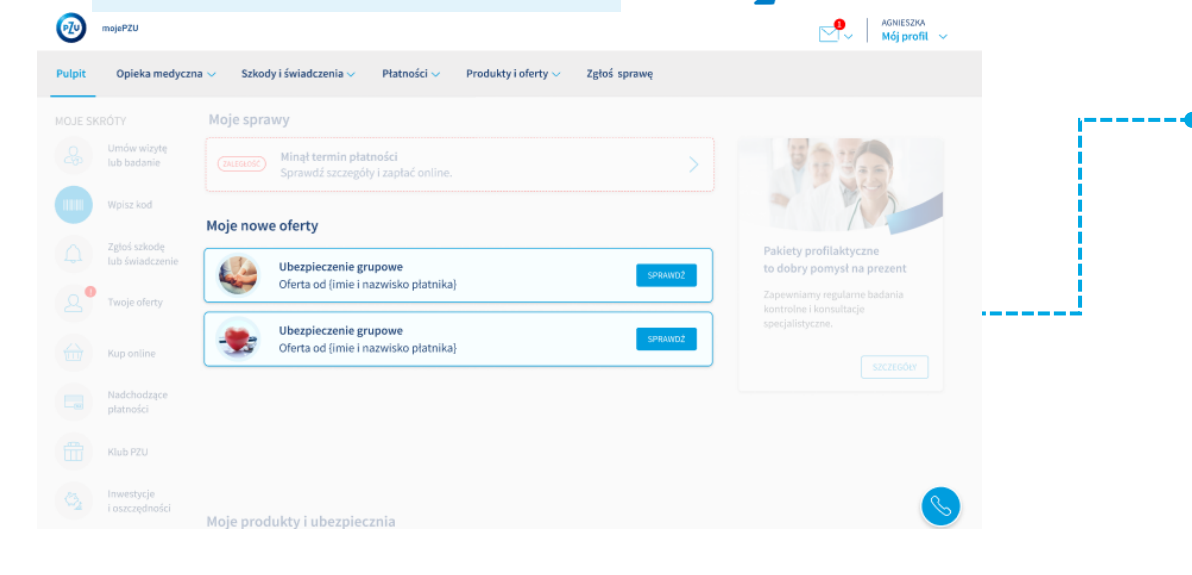

 $\sim$ 

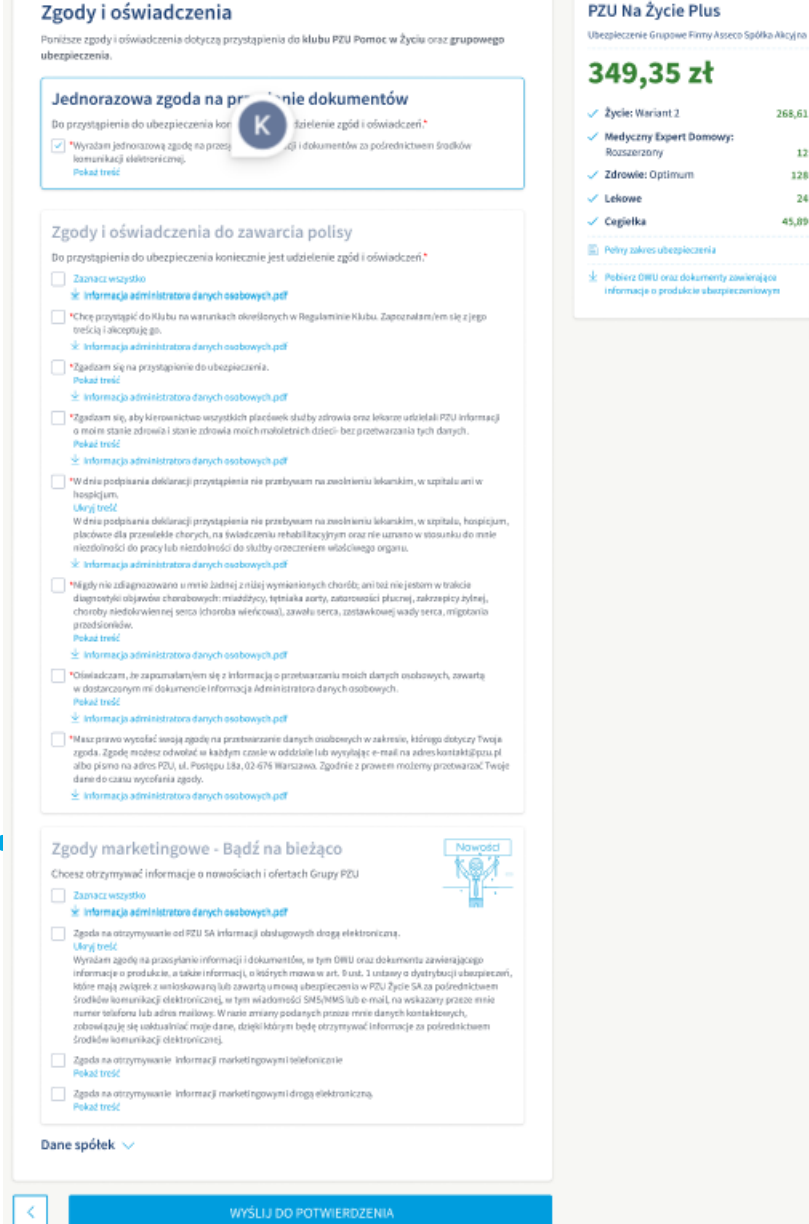

### 12 zł 128 zł 24 zł

268,61 zł

45.89 zł

macia o produkcia

#### Wysłanie deklaracji

Osoba bliska swoja deklarację wysyła do potwierdzenia pracownikowi.

Dopiero po potwierdzeniu przez pracownika deklaracja zostaje wysłana do PZU.

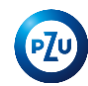

### Akceptacja przystąpienia osoby bliskiej

Pracownik – akceptacja deklaracji osoby bliskiej

### 1

Komunikat

Gdy osoba bliska wyśle deklarację w mojePZU, pracownik będzie miał możliwość jej akceptacji. Po zalogowaniu w mojePZU należy wybrać – Sprawdź szczegóły.

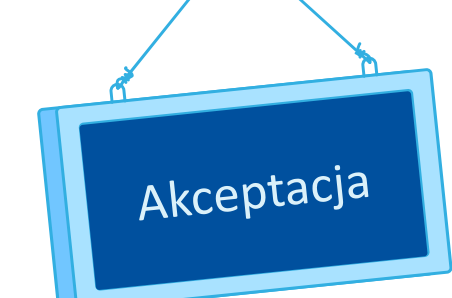

| PIOTR TEST                            | Ubezpieczenie Grupowe Firmy (                                                     |  |
|---------------------------------------|-----------------------------------------------------------------------------------|--|
| PLATNIK<br>data urodzenia: 16.05.1982 | zł                                                                                |  |
| zakład pracy:                         | ✓ PZU na Życie Plus:<br>Wariant 1                                                 |  |
| IWONA TEST                            | ✓ W Razie Wypadku - zakres<br>podstawowy i rozszerzony:                           |  |
| OSOBA BLISKA                          | wariant 1                                                                         |  |
| PESEL:                                | Pełny zakres ubezpieczenia                                                        |  |
| data urodzenia: 16.05.1982            |                                                                                   |  |
| miejsce urodzenia: Kraków             | Pobierz OWU oraz dokumenty zawierające<br>informacje o produkcje ubezpieczeniowym |  |
| adres:                                | informacje o produkcie ubezpieczeniowyn                                           |  |

Akceptacja

pracownik może

osoby bliskiej. Po zaakceptowaniu

Po sprawdzeniu danych

zaakceptować przystąpienie

deklaracja zostaje wysłana.

ODRZUĆ

#### oje nowe

#### Prośba o potwierdzenie danych

Osoba bliska wypełniła swoją deklarację. Sprawdź szczegóły i ją zaakceptuj.

#### SPRAWDŹ SZCZEGÓŁY

ZAMKNIJ WIADOMOŚĆ

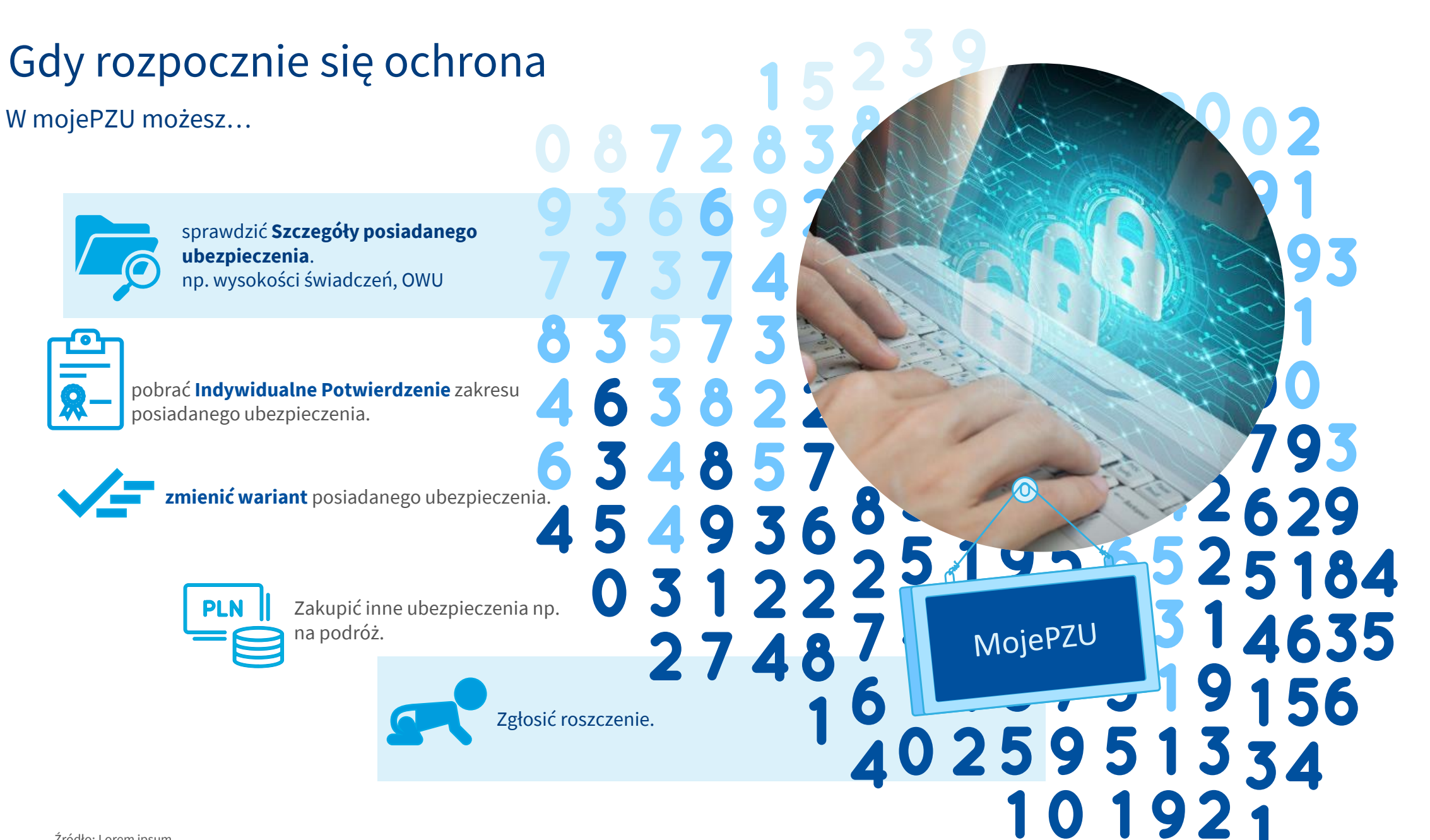

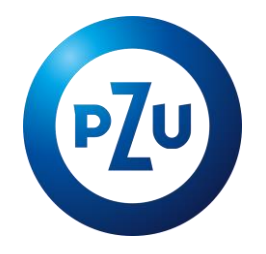

# Dziękujemy

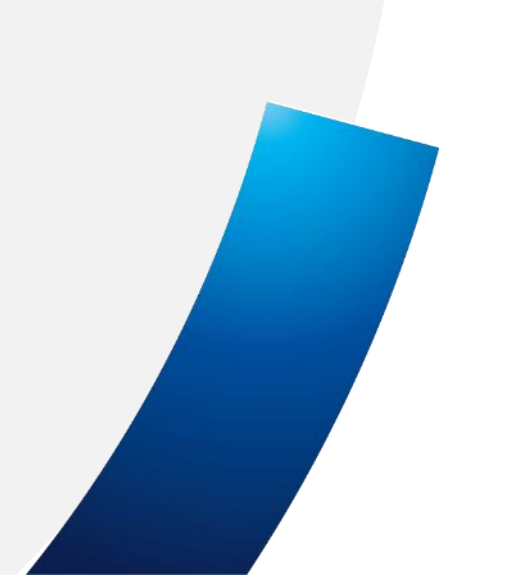